# 关于无法正常升级的解决方案

打开 IE 浏览器, 输入 121.197.2.238 即可进入双马电子的网站, 如图 1 所示:

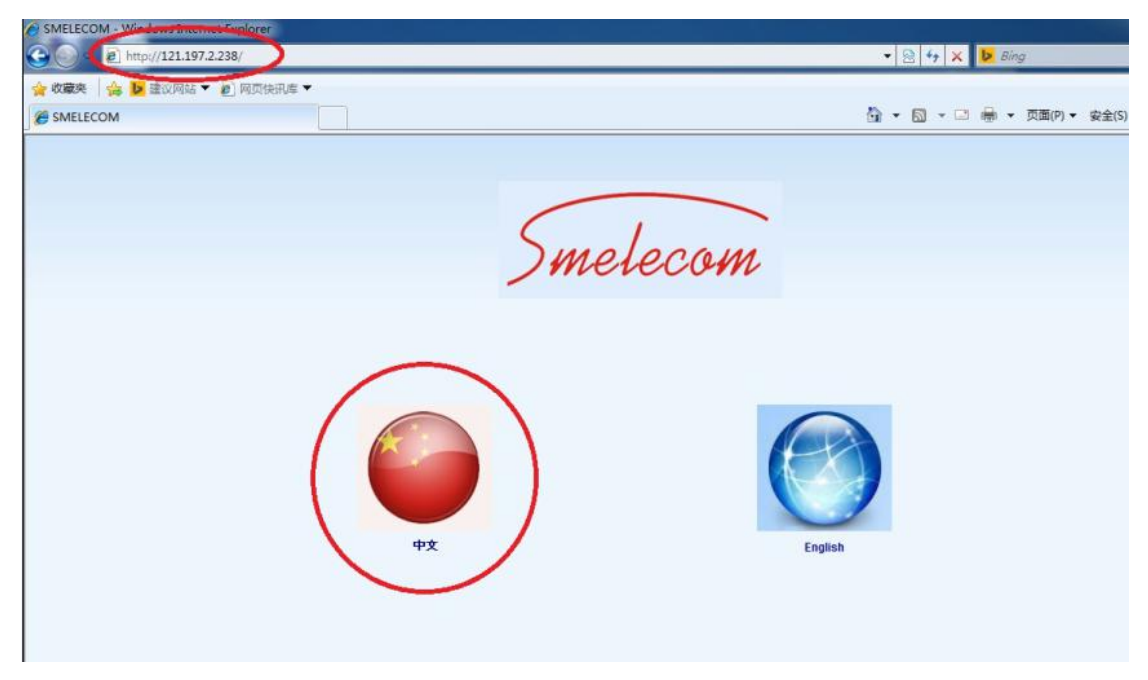

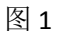

点击中文图标,如下图2所示:

## 所有双马用户请注意:

由于网站暂时不能访问,设备不能升级,为了不影响设备的使用,请按如下步骤 进行操作。

### 手持数据专家:PC LINK.exe

PC linkupdate.exe PC linkupdate New

下载pc\_link.exe,pc\_linkupdate.exe和pc\_linkupdate\_New, 然后将其放在PC\_LINK 软件的安装目录(例如: C:\Program Files\PC\_link)覆盖之前的pc\_link.exe, pc\_linkupdate.exe和pc\_linkupdate\_New。

### DSP3PLUS(触摸屏版)

如果开机界面如下图所示,请下载 DSP3+: <u>InterNet.exe</u>和<u>InterNettemp.exe</u> 如果开机界面和下图不一样,请下载 DSP3+:<u>InterNet.exe</u>和<u>InterNettemp.exe</u> 下载InterNet.exe和InterNettemp.exe,然后将两个文件都放在my device---ResidentFlash目录下。

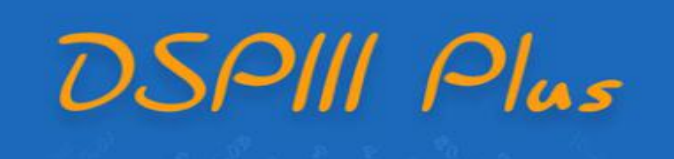

如果是手持数据专家用户,请下载以下三个文件(必须下载三个文件,缺一不可) PC\_LINK.exe, PC\_linkupdate.exe 和 PC\_linkupdate\_New.如下图 3,图 4,图 5 所示:

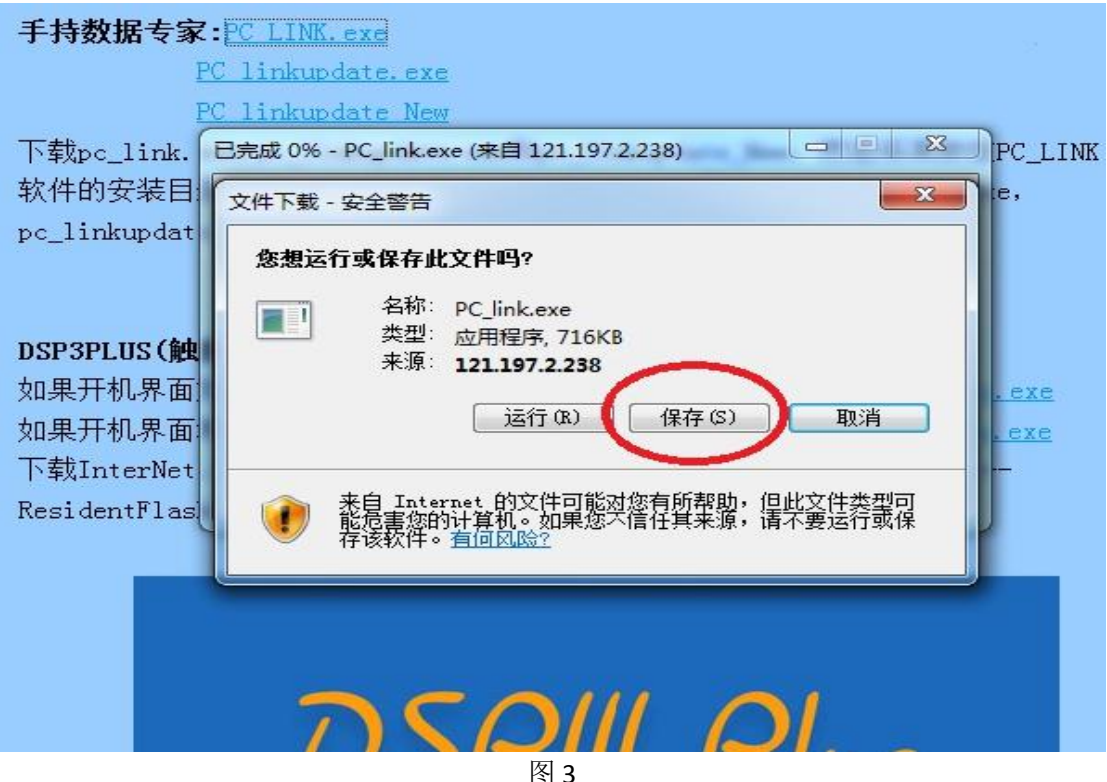

由于网站暂时不能访问,设备不能升级,为了不影响设备的便用,请按如卜步骤 进行操作。

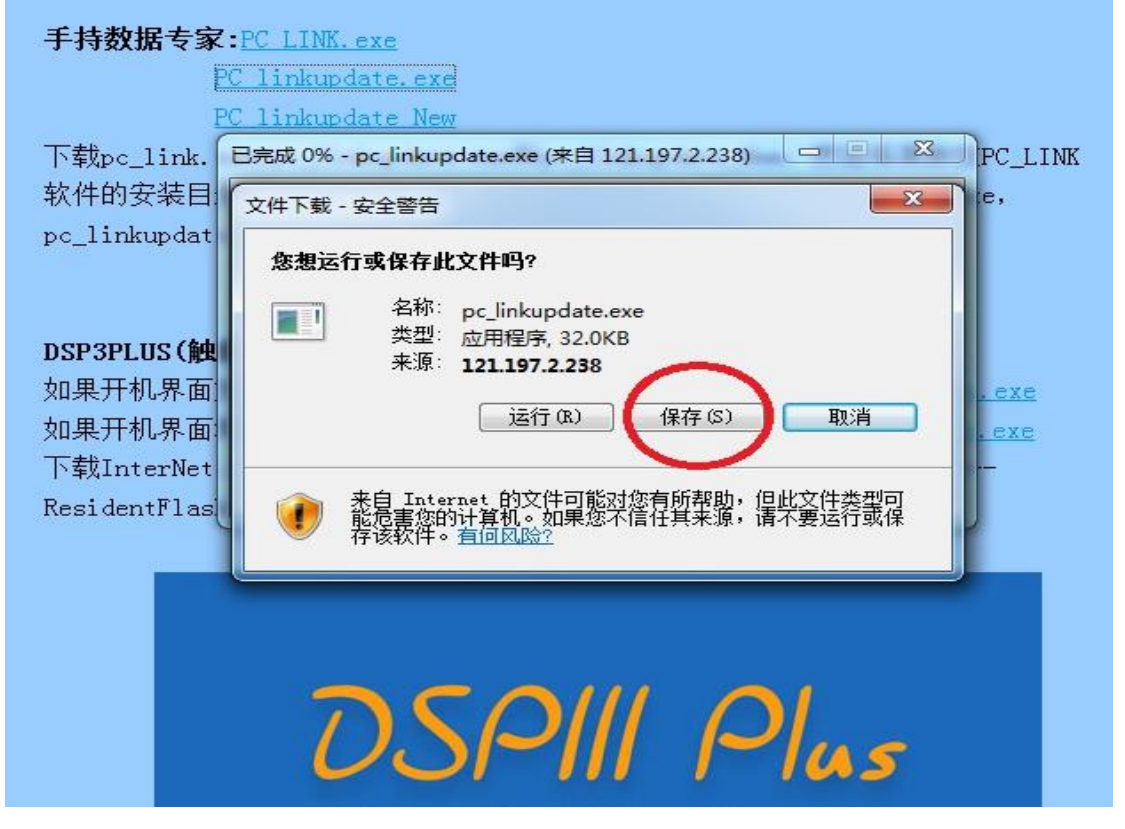

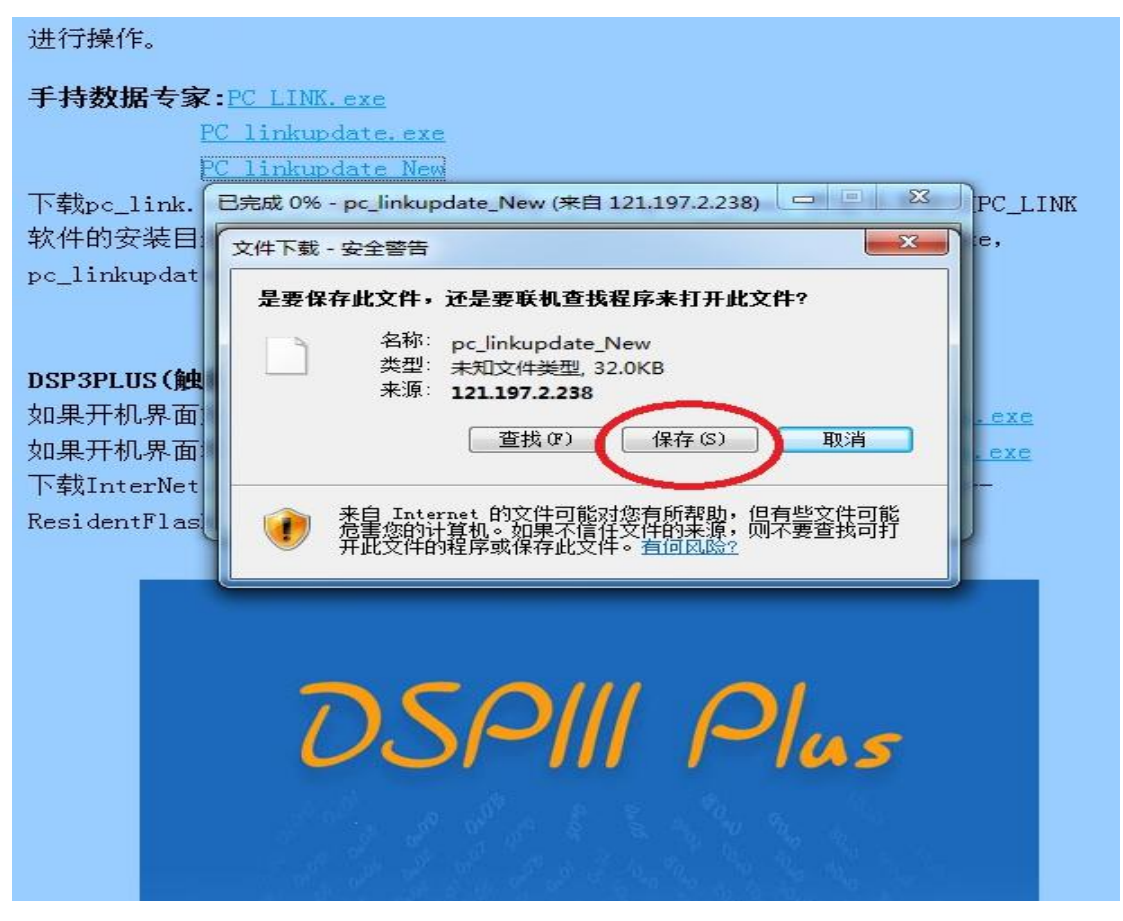

图 5

打开 PC\_LINK 软件的安装目录,将下载好的三个文件同时复制粘贴到该目录下,如下图 6 所示:

|                                |                                       |                             | PC_LINK软件安装目录 |          |         |  |
|--------------------------------|---------------------------------------|-----------------------------|---------------|----------|---------|--|
| ↓ 计算机                          | ▶ 本地磁盘 (C:) ▶ Program Files ▶ PC_link | : <b>•</b> • + <sub>5</sub> | 搜索 PC_link    |          | 2       |  |
| 包含到库中、                         | 大学 新建文件大                              |                             |               | ≣ • 🗊    | 0 /     |  |
| 衛史                             | 名称                                    | 修改日期                        | 类型            | 大小       |         |  |
|                                | UIM20802_Setup.exe                    | 2010/12/15 15:53            | 应用程序          | 1,088 KB |         |  |
| * 2%                           | CMMD.txt                              | 2016/3/16 10:56             | 文本文档          | 1 KB     |         |  |
| 흰며                             | 🚳 EasyUSB214x.dll                     | 2005/5/20 16:40             | 应用程序扩展        | 40 KB    |         |  |
| 最近访问的位置                        | 🚳 ftd2xx.dll                          | 2008/3/13 13:50             | 应用程序扩展        | 198 KB   |         |  |
| :345下载                         | info.txt                              | 2016/3/16 10:56             | 文本文档          | 0 KB     |         |  |
|                                | 🚳 mfc42.dll                           | 2003/6/19 12:05             | 应用程序扩展        | 993 KB   | 19      |  |
|                                | 🚳 msvcrt.dll                          | 2003/11/21 13:54            | 应用程序扩展        | 285 KB   |         |  |
| 顺                              | PC_link.exe                           | 2016/3/14 9:59              | 应用程序          | 716 KB   |         |  |
| 리는                             | PC_link2016-03-14(11-17-37).dmp       | 2016/3/14 11:17             | DMP 文件        | 39 KB    |         |  |
|                                | PC_link2016-03-14(11-18-24).dmp       | 2016/3/14 11:19             | DMP 文件        | 37 KB    |         |  |
|                                | PC_link2016-03-14(11-22-00).dmp       | 2016/3/14 11:23             | DMP 文件        | 37 KB    | _       |  |
| 际                              | PC_link2016-03-14(13-42-50).dmp       | 2016/3/14 13:42             | DMP 文件        | 38 KB    |         |  |
|                                | PC_link2016-03-15(11-01-58).dmp       | 2016/3/15 11:02             | DMP 文件        | 106 KB   |         |  |
| <b>拿机</b>                      | 🛃 pc_linkupdate.exe                   | 2016/3/15 11:08             | 应用程序          | 32 KB    | T-#8.17 |  |
| 5地磁盘 (C:)                      | pc_linkupdate_New                     | 2016/3/15 10:56             | 文件            | 32 KB    | P 软对    |  |
| 5地磁盘 (D:)                      | pc_linkupdate_New1                    | 2016/3/15 8:03              | 文件            | 32 KB    | -       |  |
| 欠件 (E:)                        | 📋 ReadMe.txt                          | 2014/2/8 15:10              | 文本文档          | 1 KB     |         |  |
| 5地磁盘 (F:)                      | RegistActiveSkin43.exe                | 2005/3/27 11:47             | 应用程序          | 72 KB    |         |  |
| Contraction of the Contraction | 📄 setup.log                           | 2016/3/11 15:06             | 文本文档          | 3 KB     |         |  |
| s                              | 🎯 uninstall.exe                       | 2003/11/29 16:14            | 应用程序          | 63 KB    |         |  |
| -                              | UNZDLL.DLL                            | 1997/12/22 1:30             | 应用程序扩展        | 92 KB    |         |  |
|                                | VERS.txt                              | 2016/3/16 10:56             | 文本文档          | 1 KB     | -       |  |

图 6

操作完成,打开 PC\_link 即可继续做固件升级,激活和软件升级等。

如果是 DSP3+ (触摸屏) 用户,请下载以下两个文件(注意:根据设备开机界面选择不同的 下载链接,如果下载错误会升级失败。)

InterNet.exe 和 InterNettemp.exe 如下图 7, 图 8 所示:

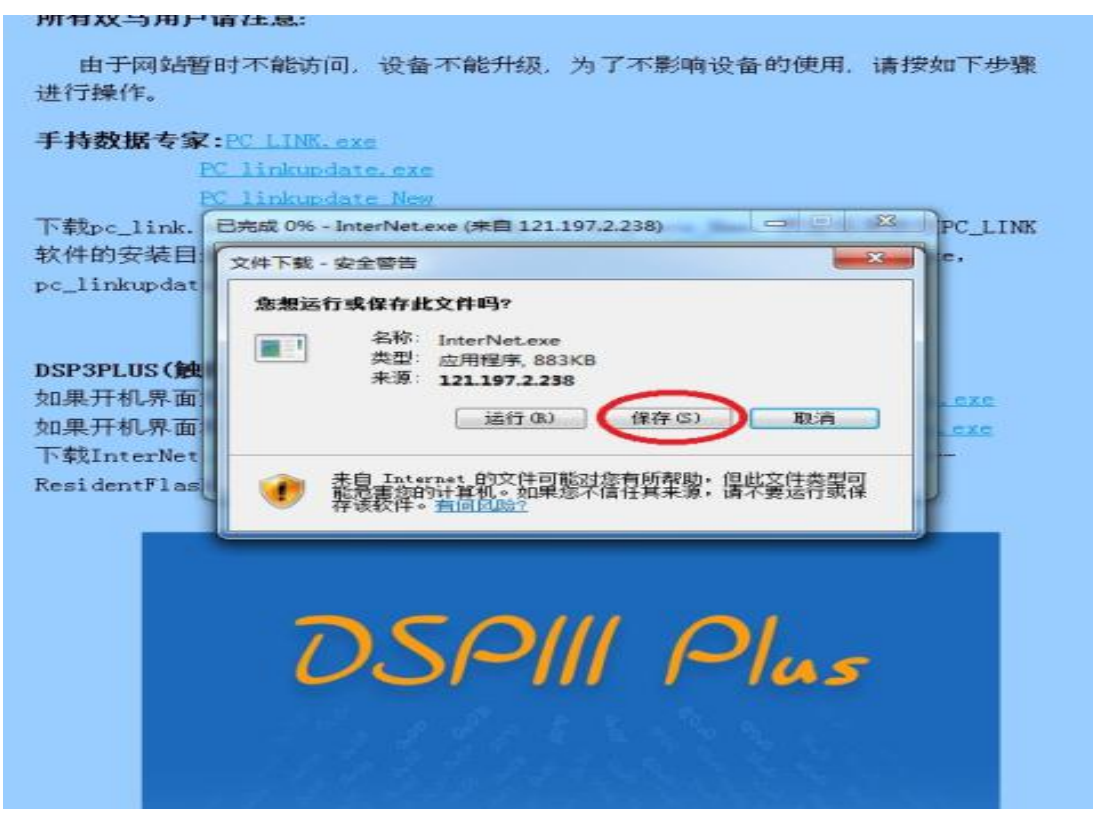

#### 图 7

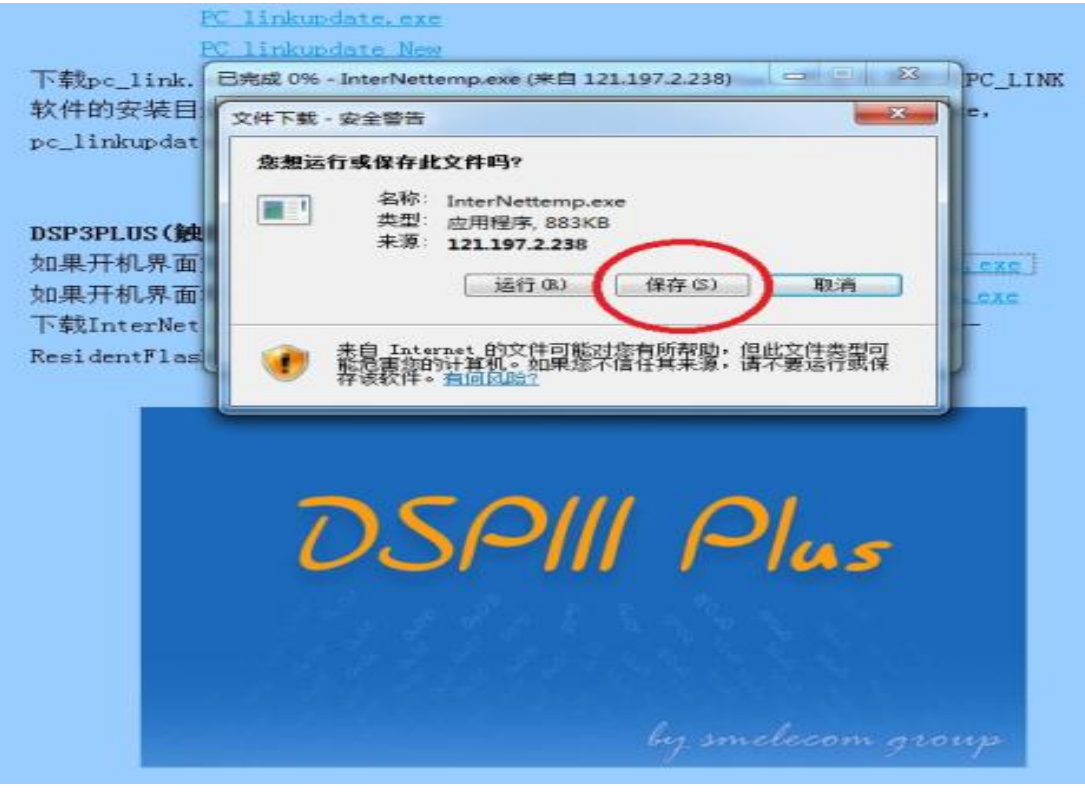

把触摸屏设备和电脑连接好,打开"我的电脑—移动设备"找到文件夹 ResidentFlash,如下 图 9 所示:

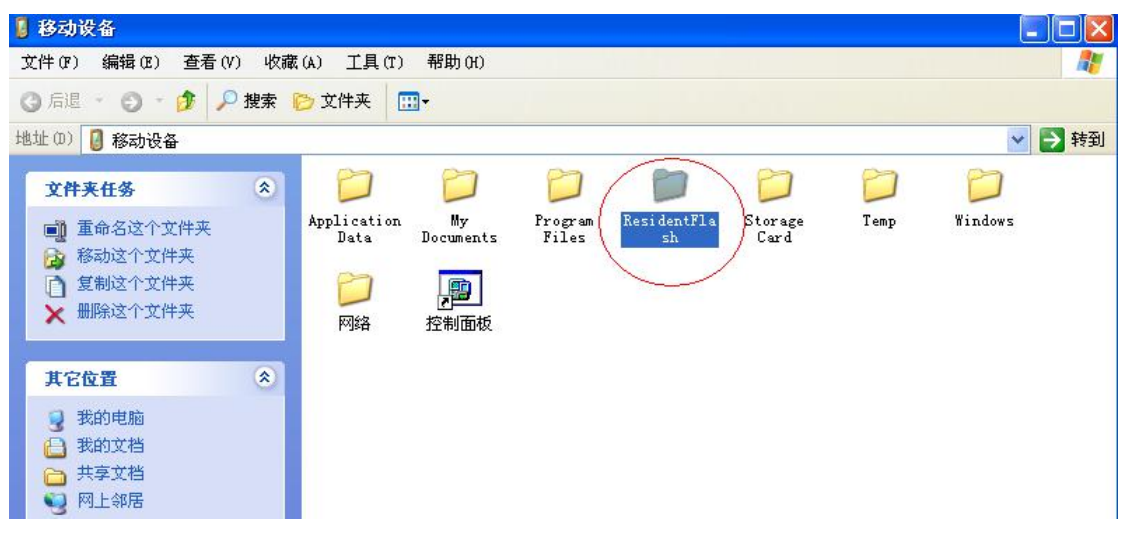

图 9

将下载好的两个文件同时复制粘贴到 ResidentFlash 文件夹下,如下图 10 所示:

| (F) 编辑(E) 查看(V) 收a    | 載(A) 工具(T) 帮助(H)                                               |                  |                        |                                                              | 27     |
|-----------------------|----------------------------------------------------------------|------------------|------------------------|--------------------------------------------------------------|--------|
| 言退 🔹 💁 👘 🥠 捜索         | ▶ 文件夹 🛄 -                                                      |                  |                        |                                                              |        |
| ResidentFlash         |                                                                | て件夹              |                        |                                                              | ✓ → 转到 |
|                       | 名称 🖌                                                           | 大小               | 类型                     | 修改时间                                                         | ~      |
| 它位置 🄇                 | Documents and Settings<br>eb<br>flashdata                      |                  | 文件夹<br>文件夹<br>文件夹      |                                                              |        |
| 参切设备<br>)我的文档<br>共享文档 | immodata<br>Cologfile                                          |                  | 文件夹<br>文件夹<br>文件夹      |                                                              |        |
| 网上邻居                  | PicViewer<br>StartUp                                           |                  | 文件夹<br>文件夹<br>文件夹      |                                                              |        |
|                       | Cuserdata<br>YU1<br>Sixbog hin                                 | 67 OFB           | 文件夹<br>文件夹<br>BIN 文件   | 2016-2-20 18:50:06                                           |        |
|                       | airbag-bak. bin     AuthFile. bin                              | 66.5KB<br>4.00KB | BIN 文件<br>BIN 文件       | 2015-6-3 1:21:18<br>2016-3-8 14:54:54                        | 100    |
|                       | 🖬 budaim. bin<br>📰 CodeBox. bin                                | 158KB<br>119KB   | BIN 文件<br>BIN 文件       | 2016-3-12 0:47:48<br>2016-3-16 10:47:00                      |        |
|                       | 🗃 DSP3+. exe<br>🗃 DSP3+HexEdit. exe                            | 1.76MB<br>73.0KB | 应用程序<br>应用程序           | 2016-3-9 23:25:40<br>2015-9-1 17:46:34                       |        |
|                       | immo.bin<br>B InterNet.exe                                     | 25.5KB<br>897KB  | BIN 文件<br>应用程序<br>应用程序 | 2016-3-10 19:52:08<br>2016-3-16 10:33:06<br>2015-3-6 0:43:22 |        |
|                       | <ul> <li>InterNet-1. exe</li> <li>InterNet-BAK. exe</li> </ul> | 897KB<br>897KB   | 应用程序<br>应用程序<br>应用程序   | 2016-3-15 14:48:42<br>2016-3-14 10:48:00                     |        |

图 10

操作完成,在触摸屏设备上即可正常升级了。